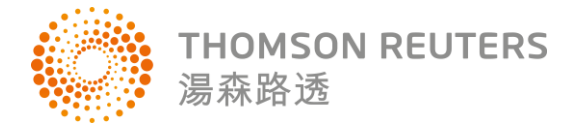

## 問題:安裝 EndNote,在 Word 可以看到 EndNote citation 格式,但看不到反白,請問該如何解決?

答:若電腦已經安裝 EndNote,但在 Word 看不到 EndNote 引用的 citation 反白,請依照下列步驟 更改 Word 設定:

- 1. 按一下[Office 按鈕],然後按一下[Word 選項]
- 2. 按一下[進階]
- 3. 請更改[顯示文件內容]底下[功能變數網底]設定,若選取為[選取時顯示],則滑鼠移至該引 用的 citation 時就會顯示灰色背景

問題: 我要投稿的期刊要求期刊名稱必須使用全名,但在利用 EndNote 進行格式化後期刊仍出現 縮寫,請問該如何解決?

答:請確認您的 EndNote 裡的 Output Style 設定為期刊全名,若已設定為全名但仍出現期刊縮 寫,很可能是資料輸入時是顯示縮寫,請更改該筆參考文獻的資料。檢查步驟如下:

檢查 EndNote 中的 Output Style 格式設定步驟:

1. 開啟 EndNote, 點選 Edit 下方的 Output Styles, 點選「Edit "APA 6th」

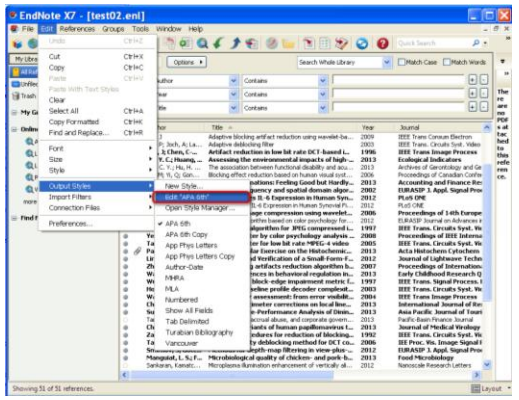

2. 在 EndNote X7 – [APA 6th]視窗中,點選 Journal Names,請確認右側的 Journal Name Format 選擇的是 Use full journal name

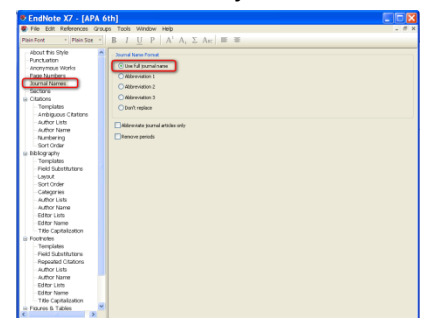

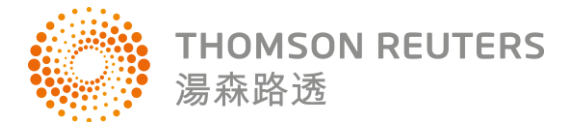

若上述設定確認選取的是 Journal full name, 請回到 Word 文獻, 按下 EndNote X7, 確認 Style 選 取為 APA 6th, 然後按下「Update Citations and Bibliography」, 重新將文獻依照 APA 6th 設定進行 格式化。以下圖為例,雖然在 EndNote 中的 APA 6<sup>th</sup>已經設定為使用期刊全稱, 但利用 APA 6<sup>th</sup> 格 式化後仍出現期刊縮寫:

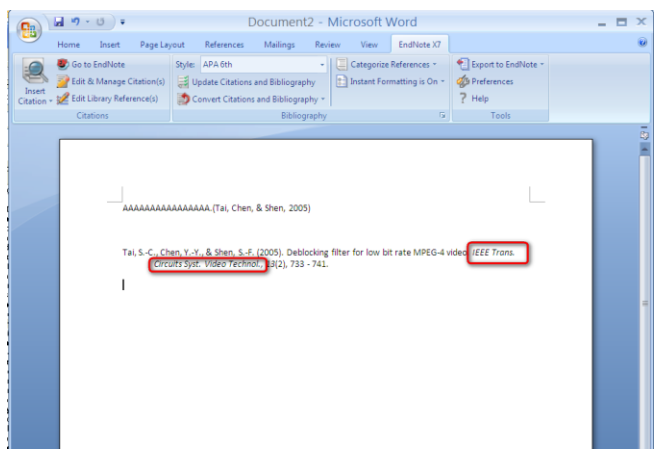

請將滑鼠移到該筆參考文獻,然後點選 EndNote X7 中的「Edit Library Reference(s)」:

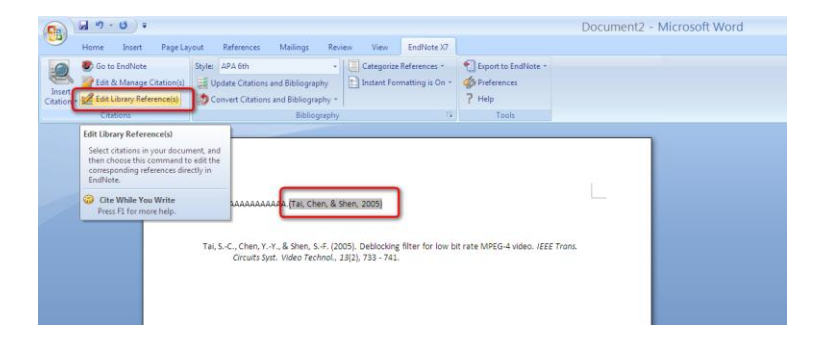

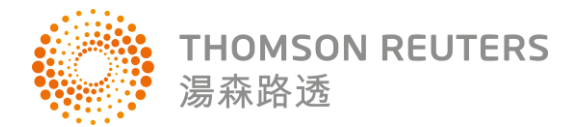

在出現的 EndNote Reference 視窗修改該筆參考文獻的期刊名稱為全名後,按下 File 下方的 Save 儲存:

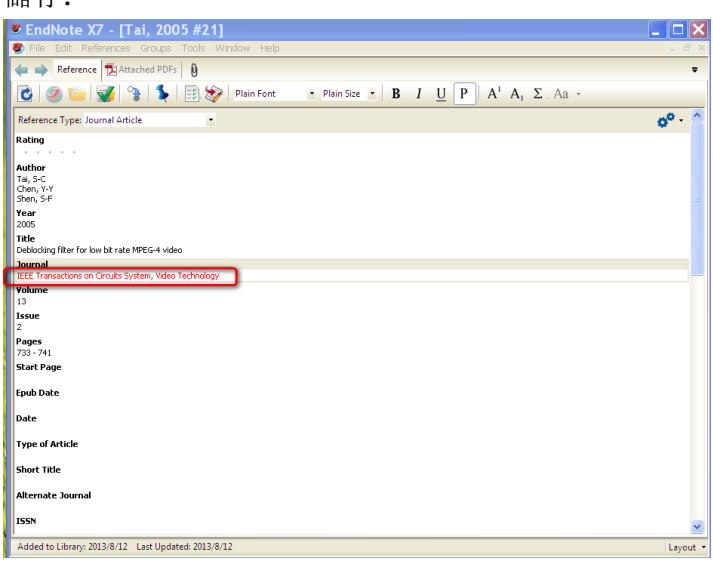

回到 Word 重新按下 EndNote X7 中的 Update Citations and Bibliography, Word 便會將該筆參考文 獻重新格式化,期刊名稱便會顯示為全名:

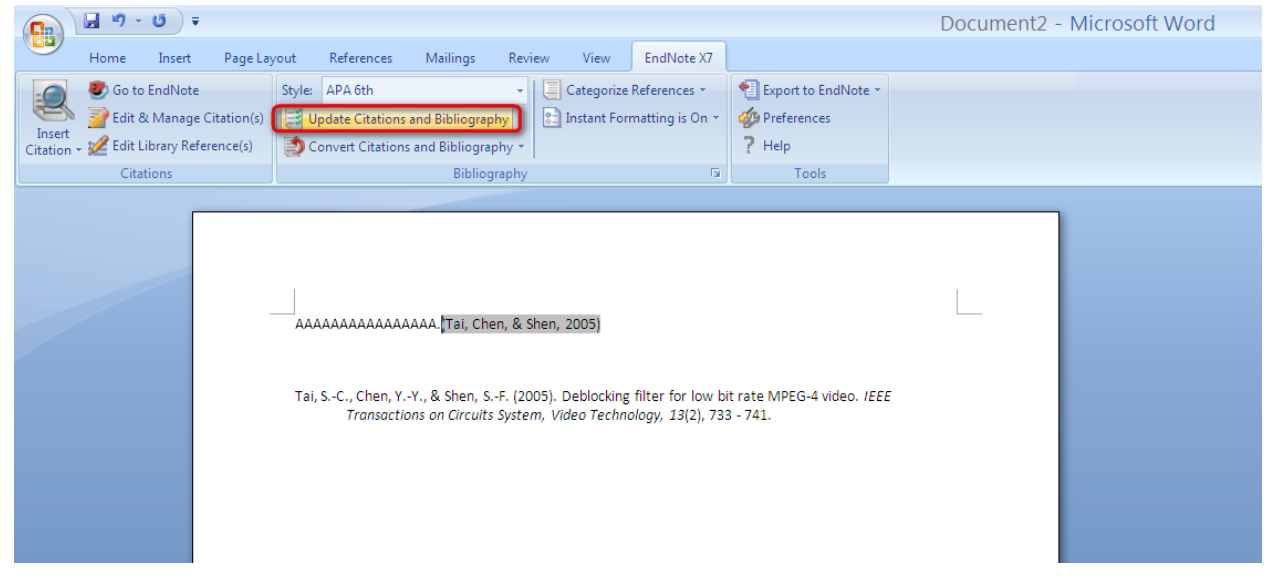